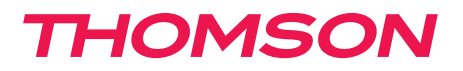

FR Caméra IP WiFi intérieure 720P

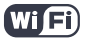

HD

720p

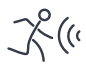

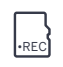

MicroSD (Not included)

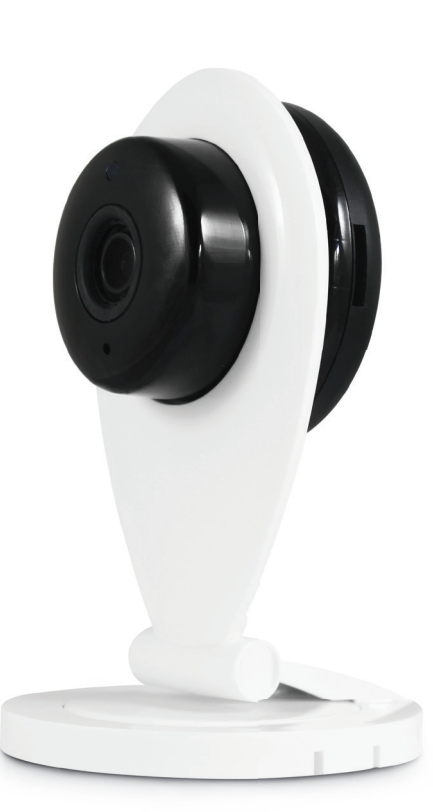

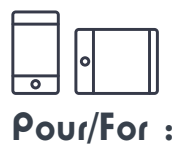

V2

Android 2.3 ou ultérieur, iOS 7.0 ou ultérieur Android 2.3 or later, iOS 7.0 or later

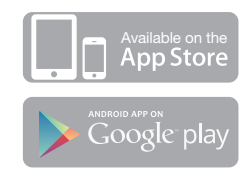

www.thomsonsecurity.eu

# SOMMAIRE

| A - CONSIGNES DE SÉCURITÉ                                                                                                    | 05       |
|----------------------------------------------------------------------------------------------------|----------|
| 1 - PRÉCAUTIONS D'UTILISATION                                                                                                    | 05       |
| 2 - ENTRETIEN ET NETTOYAGE                                                                                                    | 05       |
| 3 - RECYCLAGE                                                                                                    | 05       |
| B - DESCRIPTION DU PRODUIT                                                                                                    | 06       |
| 1 - CONTENU DU KIT                                                                                                    | 06       |
| 2 - CAMERA                                                                                                    | 06       |
| 3 - ADAPTATEUR SECTEUR                                                                                                    | 07       |
| C - INSTALLATION                                                                                                    | 08       |
| 1 - INSTALLATION DE LA CAMERA                                                                                                    | 08       |
| 2 - CONNEXION DE LA CAMERA                                                                                                    | 08       |
| D - CONFIGURATION                                                                                                    | 09       |
| 1 - CONFIGURATION DE LA CAMERA ET AJOUT DANS L'APPLICATION                                                                                              | 09       |
| <ul> <li>2 - ACCES A L'ENSEMBLE DES REGLAGES</li> <li>2.1 - CONFIGURATION</li> <li>2.2 - EXEMPLE : MISE EN PLACE D'UNE ALERTE PAR E-MAIL SUR</li> </ul> | 11<br>11 |
| DETECTION DE MOUVEMENT                                                                                                    | 12       |
| E - UTILISATION                                                                                                    | 16       |
| 1 - VIDEO EN DIRECT                                                                                                    | 16       |
| 2 - LECTURE DES PHOTOS ET VIDEOS PRISES PAR LA CAMERA                                                                                                   | 16       |
| F - REINITIALISATION                                                                                                    | 17       |
| G - INFORMATIONS TECHNIQUES ET LÉGALES                                                                                                    | 18       |
| 1 - CARACTÉRISTIQUES TECHNIQUES                                                                                                    | 18       |
| 2 - GARANTIE                                                                                                    | 18       |
| 3 - ASSISTANCE ET CONSEILS                                                                                                    | 18       |
| 4 - RETOUR PRODUIT - SAV                                                                                                    | 19       |
| 5 - DÉCLARATION DE CONFORMITE                                                                                                    | 19       |

### **1 - PRÉCAUTIONS D'UTILISATION**

- La caméra ne doit pas être installée dans un lieu où le filtre de l'objectif serait exposé aux rayures et aux salissures.
- Ne pas exposer l'objectif à la lumière directe du soleil ou à une quelconque source lumineuse réfléchie.
- Ne pas multiplier les multiprises ou les câbles prolongateurs.
- Ne pas installer à proximité de produits chimiques acides, d'ammoniaque ou d'une source d'émission de gaz toxiques.
- L'installation et l'utilisation de la caméra doivent être en accord avec la législation locale.

#### 2 - ENTRETIEN ET NETTOYAGE

- Avant tout entretien, débrancher le produit du secteur.
- Ne pas nettoyer le produit avec des substances abrasives ou corrosives.
- Utiliser un simple chiffon doux légèrement humidifié.
- Ne pas vaporiser à l'aide d'un aérosol, ce qui pourrait endommager l'intérieur du produit.

### **A - CONSIGNES DE SÉCURITÉ**

#### 3 - RECYCLAGE

Ce logo signifie qu'il ne faut pas jeter les appareils hors d'usage avec les ordures ménagères. Les substances dangereuses qu'ils sont susceptibles de contenir peuvent nuire à la santé et à

l'environnement. Faites reprendre ces appareils par votre distributeur ou utilisez les moyens de collecte sélective mis à votre disposition par votre commune.

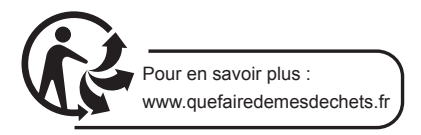

**5** x 3

### **B** - DESCRIPTION DU PRODUIT

### **1 - CONTENU DU KIT**

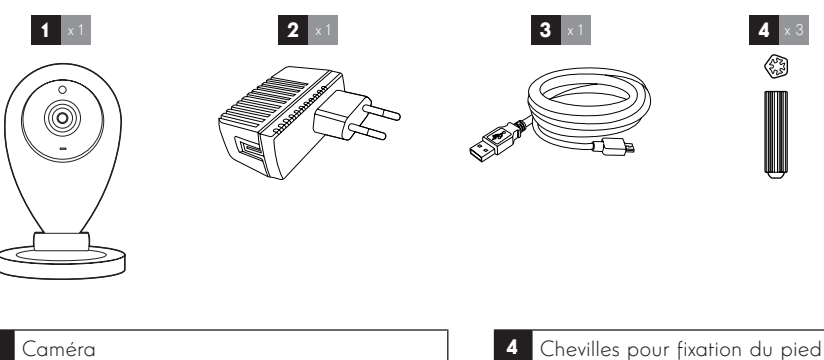

- 2 Adaptateur secteur 230Vac 50Hz / USB 5Vdc 1A
- 3 Câble USB pour alimentation de la caméra

#### 2 - CAMERA

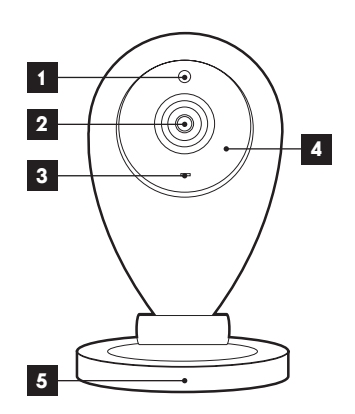

- 1 Capteur de luminosité
- 2 Objectif
- 3 Microphone
- 4 Éclairage infrarouge pour vision de nuit
- 5 Support de fixation mural

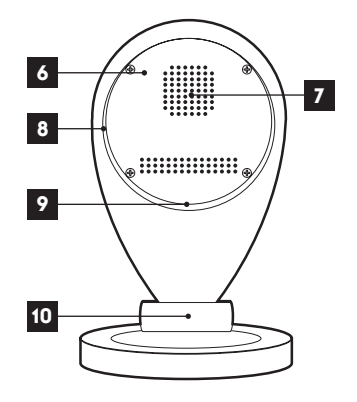

Vis pour fixation du pied

5

- 6 Bouton de réinitialisation
- 7 Haut-parleur
- 8 Logement MicroSD
- 9 Prise d'alimentation microUSB pour
- adaptateur secteur 5Vdc 1A fourni
- 10 Pivot d'orientation de la camera

### **B** - DESCRIPTION DU PRODUIT

#### **3 - ADAPTATEUR SECTEUR**

Un adaptateur secteur 230Vac 50Hz / 5Vdc microUSB 1A est fourni dans le kit pour l'alimentation de la caméra. Ne pas utiliser d'autres modèles d'alimentation sous risques de détériorer la caméra et annuler la garantie. Ne pas utiliser l'adaptateur secteur pour d'autres usages.

### C - INSTALLATION

### **1 - INSTALLATION DE LA CAMERA**

Fixez la caméra à l'aide de vis et chevilles appropriées à la nature du support (les vis et chevilles fournies conviennent pour des murs en matériau plein).

Attention à fixer solidement la caméra pour éviter toute chute.

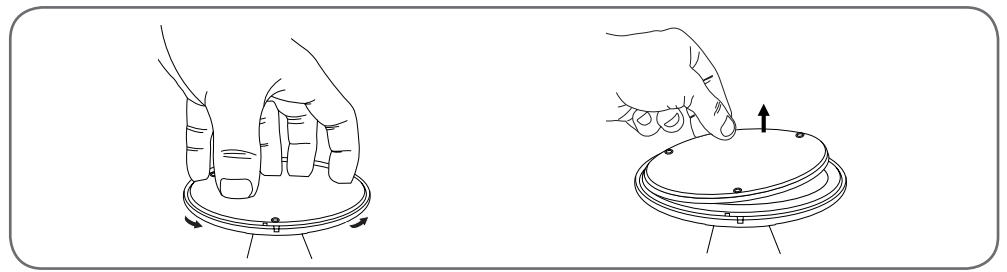

### 2 - CONNEXION DE LA CAMERA

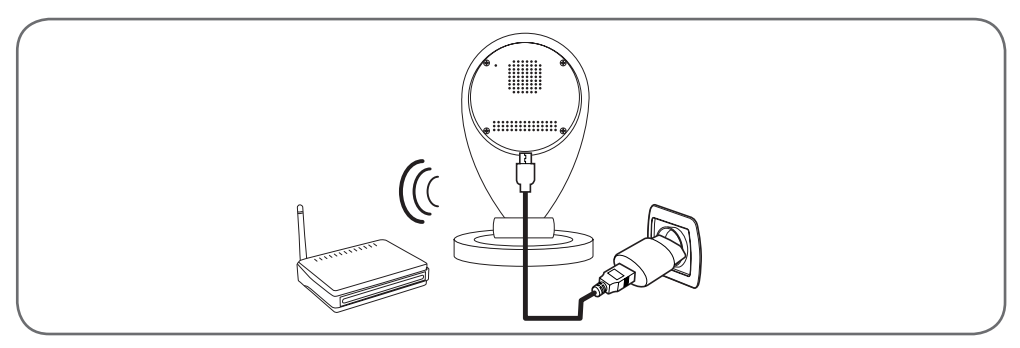

### 3 - INSERTION D'UNE CARTE MICROSD (NON FOURNIE)

Votre caméra dispose d'un logement pour carte microSD lui permettant de disposer d'une mémoire de stockage interne. La taille maximum est de 128Go.

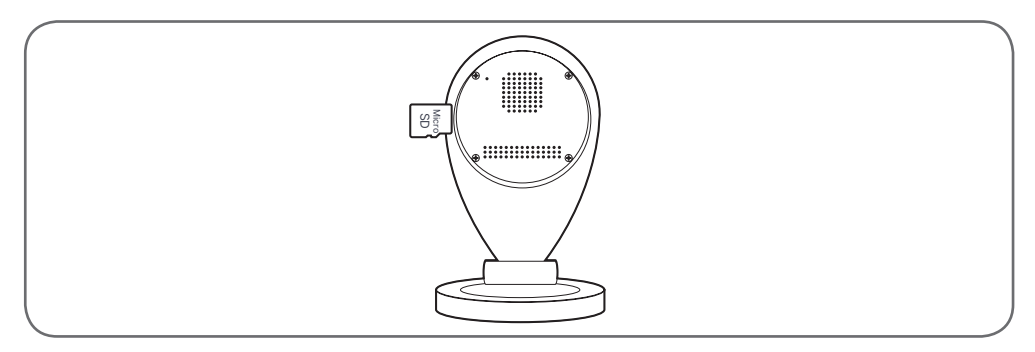

#### **1 - CONFIGURATION DE LA CAMERA ET AJOUT** DANS L'APPLICATION

Téléchargez et installez sur votre smartphone ou

tablette l'application Visia ovidsen sur l'appstore ou Google Play puis lancez l'application.

|           | IOS            |          |
|-----------|----------------|----------|
|           | Caméra         | Editer   |
|           |                |          |
| Ajout car | méra           |          |
|           |                |          |
|           | Android        |          |
|           | Caméra         | Modifier |
|           |                |          |
| Ajou      | ter une caméra |          |
| ·         |                |          |

Important : connectez au préalable votre smartphone ou tablette sur le réseau Wifi que la caméra devra utiliser.

Non compatible Wifi 5Ghz. Les caractères spéciaux (#!"&@ etc..) dans votre clé de sécurité ainsi que le HT40 (largeur de bande 40Mhz) peuvent entrainer des difficultés à la configuration.

Veuillez vérifier les paramètres WIFI de votre box auprès de votre fournisseur d'accès Internet en cas de difficulté à la connexion.

Cliquez ensuite sur « Ajout caméra » / « Ajoute une caméra »

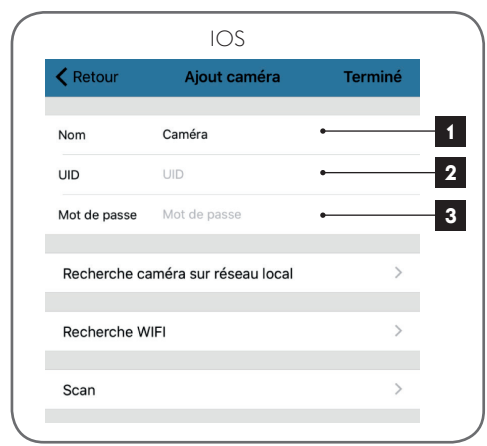

| $\bigcap$                                   |                                                                                                    | Android                                                                                                    |
|---------------------------------------------|----------------------------------------------------------------------------------------------------|----------------------------------------------------------------------------------------------------|
|                                             | retour Ajout                                                                                                    | ter une caméra Termin                                                                                                    |
|                                             | Réglage de l                                                                                                    | 'appareil                                                                                                    |
|                                             | Nom :                                                                                                    | Caméra • 1                                                                                                    |
|                                             | UID :                                                                                                    | ·2                                                                                                    |
|                                             | Mot de passe :                                                                                                    | ·                                                                                                    |
| 1<br>2<br>3                                 | Nom de la ca<br>votre conveno<br>UID de la car<br>sur la caméra<br>de l'indiquer :<br>information d'<br>Mot de passe<br>défaut : <b>admi</b> | méra dans l'application (à<br>nce)<br>néra : code unique indiqué<br>. Il ne vous est pas nécessaire<br>: l'application remplira cette<br>'elle-même.<br>de connexion à la caméra (par<br><b>n</b> ) |
| Apre<br>votr<br>« <b>Rec</b><br>l'ap<br>pas | ès avoir indiqué<br>e caméra (par<br><b>cherche WiFi</b> » o<br>plication reche<br>encore connec                                             | : le mot de passe de connexion à<br>défaut, admin), cliquez sur<br>u « <b>Installation sans fil</b> » pour que<br>erche à proximité des caméras<br>:tées.                                           |
| L'ap<br>con<br>votr                         | plication demo<br>nexion au rése<br>e caméra :                                                                                               | ande alors le mot de passe de<br>au WiFi afin de le transmettre à                                                                                                    |

Remarque : si votre caméra a déjà été configurée et qu'elle est connectée au réseau, cliquez sur «Recherche Caméra sur réseau local» OU «Rechercher la caméra depuis le LAN» pour la trouver.

### **D** - CONFIGURATION

|                                           | IOS                                                                |
|-------------------------------------------|--------------------------------------------------------------------|
| Retour                                    | Recherche WIFI                                                     |
|                                           |                                                                    |
| SSID                                      | uniduer (92) #                                                     |
| Mot de passe                              | Mot de passe                                                       |
|                                           |                                                                    |
| Appliquer                                 |                                                                    |
| Compatible WiFi 2.4                       | 4GHz uniquement;                                                   |
| Merci d'augmenter<br>et vous placer à côt | le volume sonore de votre appareil<br>té de la caméra              |
|                                           | Android                                                            |
| retour                                    | Connexion Wi-Fi                                                    |
| SSID :                                    | evidee-90599                                                       |
| Mot de pa                                 | asse :                                                             |
|                                           | Appliquer                                                          |
| Prise en o                                | charge uniquement Wi-Fi 2.4 GHz.                                   |
| Merci d'a<br>votre app<br>caméra          | ugmenter le volume sonore de<br>pareil et vous placer à côté de la |

Après avoir indiqué le mot de passe du réseau WiFi que la caméra devra utiliser, cliquez sur « **Appliquer** » : votre tablette ou smartphone vous demande si la caméra est à portée et qu'elle est prête à être configurée

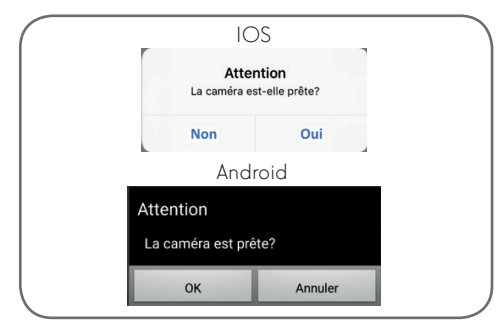

Si votre caméra est à proximité et non configurée, cliquez sur « Oui » ou « OK » pour démarrer la configuration par l'application.

**Remarque :** la caméra nécessite 30 secondes après avoir été mise sous tension pour être disponible.

| is placer à côté de l<br>Patier | a caméra<br>ntez pour connexion |    |
|---------------------------------|---------------------------------|----|
|                                 |                                 |    |
|                                 | Annuler                         |    |
|                                 | A 1 4 1                         |    |
|                                 | Android                         |    |
| Réglag                          | ge du Wi-Fi, patient            | ez |
|                                 | $\bigcirc$                      |    |
|                                 | 2%                              |    |

Une fois les informations de connexion WiFi envoyées à la caméra par l'appli, la caméra se connecte en WiFi au réseau.

Votre smartphone ou tablette affiche alors les caméras détectées sur le réseau :

|                   | IOS                                   |           |     |
|-------------------|---------------------------------------|-----------|-----|
| Retour            | Liste caméras                         | s Refre   | esh |
| Appareil sur LAN: |                                       |           |     |
| 192.168.107.85    | 90×JKUEY                              |           |     |
|                   | Android                               |           |     |
| Rech<br>LAN       | ercher la caméra c                    | lepuis le |     |
| UID<br>192.1      | <b>AJARA HOUMHS HOO</b><br>68.107.141 | Q65       |     |
|                   |                                       |           |     |
|                   |                                       |           |     |
|                   |                                       |           |     |
|                   | Annuler Ad                            | ctualiser |     |
|                   |                                       |           |     |

Cliquez sur la ligne correspondant à votre caméra.

|              | 103           |         |
|--------------|---------------|---------|
| Retour       | Ajout caméra  | Terminé |
|              |               |         |
| Nom          | Caméra        |         |
|              | 0.0.0012-000- |         |
| OID          |               |         |
| Mot de passe | *****         |         |

| Android                          |
|----------------------------------|
| retour Ajouter une caméra Termin |
| Réglage de l'appareil            |
| Nom : Caméra                     |
|                                  |
| Mot de passe : ********          |

Cliquez enfin sur «**Terminé**» en haut à droite de l'écran pour ajouter la caméra à la liste des caméras connues de l'application.

|                | IOS                  |          |    |
|----------------|----------------------|----------|----|
|                | Caméra               | Edit     | er |
|                |                      |          |    |
| Ajout car      | méra                 |          |    |
| En lig         | <b>éra</b><br>ne     | (        | I) |
|                | Android              |          |    |
|                | Caméra               | Modifier |    |
| <b>—</b> (+ Aj | jouter une caméra    |          |    |
|                | Caméra<br>(En ligne) | ŵ        |    |
|                |                      |          |    |

Votre caméra apparaît dans la liste et vous avez accès à son image et à ses réglages.

#### 2 - ACCES A L'ENSEMBLE DES REGLAGES

#### 2.1 - Configuration

Depuis la liste des caméras, cliquez sur l'icône à droite du nom de votre caméra (Androïd) ou sur IOS. pour afficher les menus de configuration :

## **D** - CONFIGURATION

| IOS                        |     |     |
|----------------------------|-----|-----|
| Caméra                     |     | _   |
| Modifier mot de passe      | • > | -1  |
| Réglages alertes           | • > | - 2 |
| Réglage actions sur alerte | • > | - : |
| Enregistrement programmé   | • > | _ 4 |
| Réglage audio              | • > | -   |
| Réglages vidéo             | • > | - ( |
| Connexion WiFi             | • > | - 7 |
| Config SD                  | • > | - 8 |
| Réglage de l'heure         | • > | - 9 |
| Réglages Email             | • > | -1  |
| Réglages FTP               | • > | - 1 |
| Réglages système           | • > | -1  |
| Infos caméra               | • > | -1  |

| Android                                 |     |            |
|-----------------------------------------|-----|------------|
| retour Réglage de la caméra             | 1   |            |
| Caméra<br>AAAA-403446-EXKNF<br>En ligne |     |            |
| Modifier le mot de passe                | •   | <b>— 1</b> |
| Réglage de l'alarme                     | • > | 2          |
| Action avec l'alarme                    | •   | 3          |
| Durée d'enregistrement                  | • > | 4          |
| Réglages audio                          | • • | 5          |
| Réglage de la vidéo                     | • • | 6          |
| Réglage du Wi-Fi                        | • > | 7          |
| Réglage de la carte SD                  | • > | 8          |
| Réglage de l'heure                      | • > | 9          |
| Réglage de l'e-mail                     | • > | 10         |
| Paramètres FTP                          | • > | 11         |
| Réglage du système                      | • > | 12         |
| Informations de l'appareil              | • > | 13         |

### CAMÉRA IP WIFI 720P

| 1  | Changement du mot de passe de connexion<br>à la caméra (par défaut « admin »)                                                                                                    |
|----|----------------------------------------------------------------------------------------------------|
| 2  | Activation/désactivation et sensibilité de la détection de mouvement                                                                                                    |
| 3  | Actions à effectuer si un mouvement<br>est détecté : notification, envoi de mail,<br>lancement d'un enregistrement sur carte<br>mémoire (requiert l'insertion d'une carte<br>microSD non fournie dans la caméra)                                                                                                    |
| 4  | Activation/désactivation de l'enregistrement<br>en continu sur carte microSD et la durée<br>des vidéos (requiert l'insertion d'une carte<br>microSD non fournie dans la caméra)                                                                                                    |
| 5  | Volume sonore du microphone et du haut-<br>parleur                                                                                                    |
| 6  | Réglages de la qualité vidéo et du nombre<br>d'images par seconde. Attention : si vous<br>réglez trop haut la qualité de l'image par<br>rapport à la qualité de la connexion internet<br>de la caméra et de votre smartphone ou<br>tablette, vous risquez des saccades ou des<br>déconnexions. Deux flux sont réglables : ils<br>correspondent à la « <b>résolution Max</b> » et<br>« <b>résolution faible</b> » que vous pouvez sélectionner<br>dans l'affichage de l'image en direct. |
| 7  | Configuration WiFi actuelle de la caméra                                                                                                    |
| 8  | Si une carte microSD a été insérée dans                                                                                                    |
|    | la caméra, vous permet de la formater et<br>d'afficher sa capacité et l'espace restant                                                                                                    |
| 9  | Réglage de la date et de l'heure incrustées<br>dans la vidéo de la caméra                                                                                                    |
| 10 | Réglages pour l'envoi d'e-mails en cas<br>d'alerte (voir exemple ci après)                                                                                                    |
| 11 | Réglages pour stockage sur serveur FTP                                                                                                    |
| 12 | Redémarrage caméra à distance                                                                                                    |
| 13 | Informations réseau de la caméra                                                                                                    |

2.2 - Exemple : mise en place d'une alerte par e-mail sur détection de mouvement

Pour déclencher l'envoi d'un e-mail lors de la détection d'un mouvement, vous devez disposer de 2 adresses e-mail : l'adresse de l'expéditeur qui sera utilisée par la caméra, et l'adresse qui va recevoir les alertes. La caméra utilise l'identifiant et le mot de passe de l'adresse expéditeur, pour se connecter et envoyer le mail. Sa configuration dépend du fournisseur de mail choisi. **Remarque :** les 2 adresses mail peuvent être identiques (vous vous enverrez un message à vous-même)

Pour notre exemple ici, on utilise

#### www.gmail.com

adresse-envoi@gmail.com envoie les alertes, destinataire@gmail.com reçoit les alertes. Les deux adresses doivent avoir été créées au préalable.

Rendez-vous tout d'abord dans «**Réglages Email**» :

| E-mail                                           | E-mail                                                  | •                                |
|--------------------------------------------------|---------------------------------------------------------|----------------------------------|
| Mot de passe                                     | Mot de passe                                            | •                                |
| Réglages ava                                     | ncés                                                    | •                                |
| Envoyer à                                        | Envoyer à                                               | •                                |
| Serveur SMTP                                     | Serveur SMTP                                            | •                                |
| Port Server                                      | Port Server                                             | •                                |
| Type de cryptag                                  | e                                                       | None >                           |
| Sujet                                            | IP Camera sent you an Er                                | nail <del>âlert</del>            |
| Message                                          |                                                         |                                  |
| iello! Your came<br>inapshots have b<br>o check. | a has detected suspicious<br>een sent to your email add | motion. •<br>ress. Please log in |

| Ar                   | ndroid         |   |    |  |
|----------------------|----------------|---|----|--|
| retour Régla         | ge de l'e-mail |   |    |  |
| E-mail               | •              | ) | 1  |  |
| Mot de passe         | •              |   | 2  |  |
| Réglages ava         | ncés 🦲         | ) | 3  |  |
| Envoyer à            | •              | 7 | 4  |  |
| Serveur hôte<br>SMTP | •              | ] | 5  |  |
| Port                 | •-             | 1 | 6  |  |
| Lien sécurisé        | STARTTLS +     | - | 7  |  |
| Objet                | •-             | ] | 8  |  |
| Message              |                |   |    |  |
|                      | •              |   | 9  |  |
| Réglage test e-      | nail Tester    |   | 10 |  |
|                      | Appliquer 🗕    |   | 11 |  |

| 1  | E-mail : Nom que vous devez entrer<br>pour vous connecter à la boîte mail qui<br>émettra les alertes. Dans notre exemple<br>avec gmail c'est l'adresse de l'expéditeur :<br><b>adresseenvoi@gmail.com</b> |
|----|----------------------------------------------------------------------------------------------------|
| 2  | Mot de passe : Le mot de passe de<br>connexion qui correspond à <b>adresseenvoi@</b><br>gmail.com dans notre exemple                                                                                      |
| 3  | Réglages avancés                                                                                                    |
| 4  | Envoyer à : Renseignez ici l'adresse qui va<br>recevoir les alertes. Dans notre exemple :<br><b>destinataire@gmail.com</b>                                                                                |
| 5  | Serveur SMTP : dépend du fournisseur de<br>mail de l'adresse qui envoie l'alerte. Dans<br>notre exemple avec gmail, <b>smtp.gmail.com</b>                                                                 |
| 6  | Port serveur : dépend du fournisseur de mail<br>de l'adresse qui envoie l'alerte. Dans notre<br>exemple avec gmail, <b>587</b>                                                                            |
| 7  | Type de cryptage : sécurité lors de la<br>connexion, liée au fournisseur de mail. Dans<br>notre exemple avec gmail, <b>STARTTLS</b>                                                                       |
| 8  | Sujet : sujet du mail d'alerte                                                                                                    |
| 9  | Message : corps du mail                                                                                                    |
| 10 | Test : vous permet de simuler une alerte,<br>déclencher l'envoi d'un mail et contrôler la<br>bonne configuration de votre caméra.                                                                         |
|    |                                                                                                    |

### **D** - CONFIGURATION

11

Save / Appliquer : pour enregistrer la configuration.

Cliquez sur «**SAVE**» en haut à droite ou «**APPLIQUER**» pour sauvegarder votre configuration.

**Remarque :** peu importe le fournisseur de mails du destinataire, c'est celui de l'expéditeur qui détermine ce qui doit être entré. Attention en revanche à vérifier que les alertes ne sont pas considérées comme « courrier indésirable » dans la boîte du destinataire.

**Attention :** certains fournisseur mail ne vont pas accepter que la caméra envoie des notifications sans autorisation de votre part. Consultez les paramètres de sécurité de votre boite mail pour plus de détails.

**Information :** Il est inutile de contacter notre assistance technique pour ces réglages, ils dépendent de votre boite mail. Pour plus de renseignements veuillez contacter votre fournisseur d'E-mail.

Une fois cette configuration terminée, votre caméra sait envoyer des mails. Il faut maintenant lui expliquer quand le faire, dans le menu

« Action avec alarme » ou « Réglage actions sur alerte » dans la configuration de la caméra :

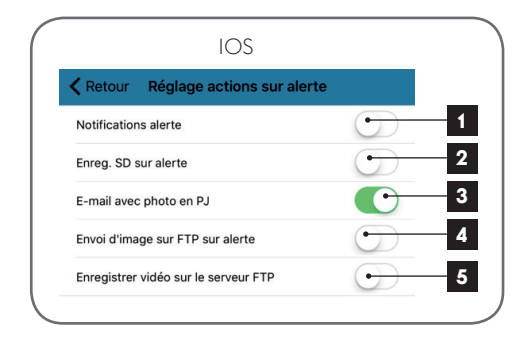

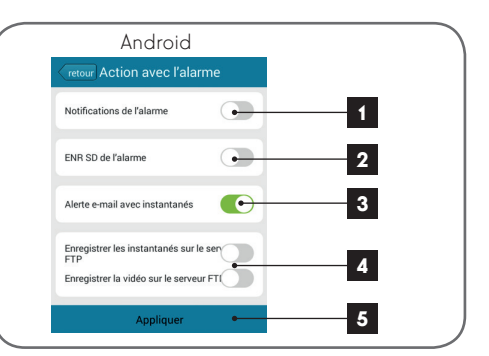

- 1 Notification dans l'appli en cas d'une alerte : tout appareil sur lequel la caméra a été enregistrée dans l'appli Visia sera notifié en cas de mouvement (l'appli doit fonctionner en arrière-plan sur la tablette ou le smartphone)
- 2 Enregistrement sur SD : si une carte microSD a été insérée dans la caméra, toute alerte déclenche l'enregistrement d'une vidéo de 10 secondes sur cette dernière. La vidéo est consultable à distance (voir ci-après)
- 3 E-mail avec photo en pièce jointe : si la configuration mail a été effectuée (voir paragraphe précédent), un mail avec photo sera émis lors d'une détection de mouvement
- 4 Options liées au FTP, non abordées ici
- 5 Cliquez sur « **Appliquer** » pour sauvegarder votre configuration, ou « retour » sur iOS

Une fois cette configuration terminée, il ne vous reste plus qu'à activer la détection de mouvement dans le menu « Réglages alertes » :

|                               | IOS                                                                             |  |  |  |  |  |
|-------------------------------|---------------------------------------------------------------------------------|--|--|--|--|--|
| Retour                        | Réglages alertes                                                                |  |  |  |  |  |
| Activation détection          | on 💽 1                                                                          |  |  |  |  |  |
| Sensibilité                   |                                                                                 |  |  |  |  |  |
| B                             | as Me <del>dium Elevé</del> 2                                                   |  |  |  |  |  |
| 3                             |                                                                                 |  |  |  |  |  |
|                               |                                                                                 |  |  |  |  |  |
|                               | Android                                                                         |  |  |  |  |  |
| retour Réglag                 | retour Réglage de l'alarme                                                      |  |  |  |  |  |
| Détection de mou              | Détection de mouvement                                                          |  |  |  |  |  |
| Niveau                        | Élevé 🔫 2                                                                       |  |  |  |  |  |
| A                             | ppliquer • 3                                                                    |  |  |  |  |  |
| 1 Activez ici                 | a détection de mouvement                                                        |  |  |  |  |  |
| 2 Réglez ici l                | 2 Réglez ici la sensibilité de la détection de                                  |  |  |  |  |  |
| mouvemen                      | mouvement. En haute sensibilité le moindre                                      |  |  |  |  |  |
| sensibilité.                  | sensibilité, seuls les mouvements importants à                                  |  |  |  |  |  |
| l'écran déc                   | lencheront l'alerte                                                             |  |  |  |  |  |
| 3 Cliquez sur<br>votre config | « <b>Appliquer</b> » pour sauvegarder<br>guration, ou « <b>retour</b> » sur iOS |  |  |  |  |  |

La configuration est terminée. Par la suite, tout mouvement devant la caméra provoquera l'envoi d'un mail d'alerte, une notification dans l'appli Visia, et/ou un enregistrement sur carte mémoire en fonction de vos réglages.

### **E - UTILISATION**

### **1 - VIDEO EN DIRECT**

Depuis la liste des caméras, cliquez sur l'image à gauche du nom de votre caméra pour afficher l'image en direct :

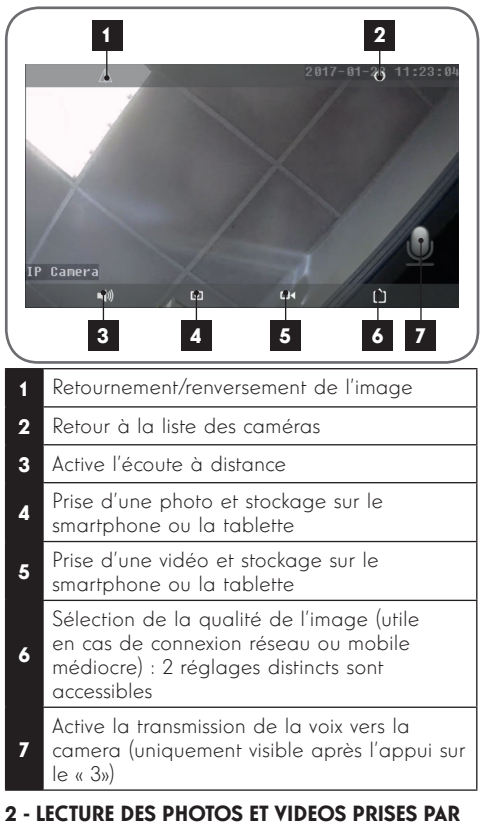

#### 2 - LECTURE DES PHOTOS ET VIDEOS PRISES PAR LA CAMERA

Depuis la liste des caméras, vous avez accès aux photos prises de la caméra et stockées dans le smartphone ou la tablette, aux vidéos stockées dans le smartphone ou la tablette, et aux vidéos stockées dans la carte microSD (non fournie) de la caméra.

Suite à une alerte, si vous avez activé l'enregistrement sur carte mémoire vous pouvez ainsi consulter l'enregistrement montrant la détection.

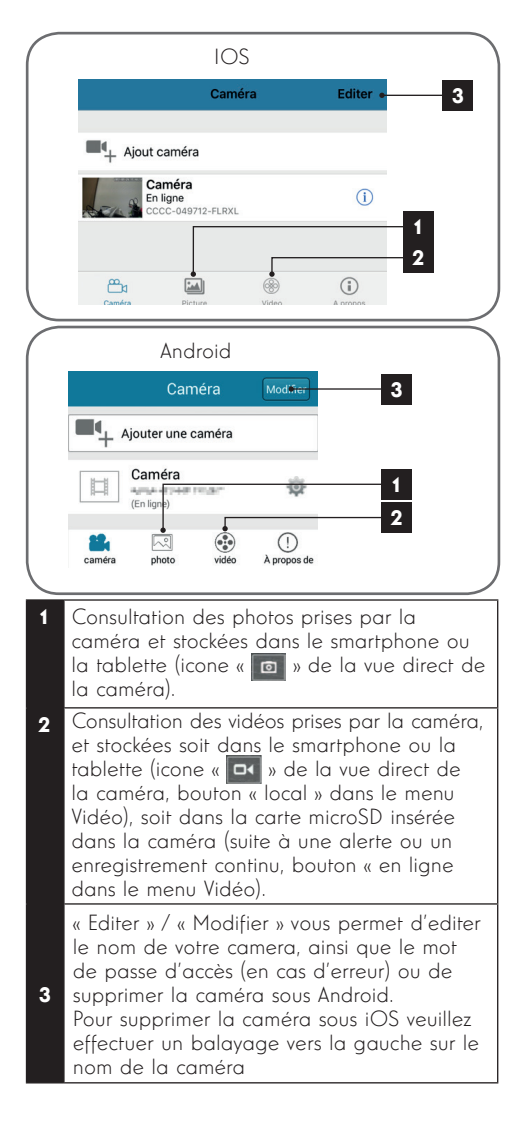

### F - REINITIALISATION

En cas de problème ou de perte des identifiants, la caméra peut être réinitialisée à ses valeurs par défaut en appuyant 15 secondes sur la touche Reset. Une fois réinitialisée, la caméra redémarre. Au bout de 30 secondes elle est disponible pour reconfiguration.

## G - INFORMATIONS TECHNIQUES ET LÉGALES

### **1 - CARACTERISTIQUES TECHNIQUES**

| Caméra                                |                                                                                          |  |
|---------------------------------------|------------------------------------------------------------------------------------------|--|
| Alimentation                          | 5VDC / 1A                                                                                |  |
| Interface réseau sans fil             | WiFi IEEE 802.11b/g/n en 2,4GHz                                                          |  |
| Capteur optique                       | ¼" CMOS                                                                                  |  |
| Intensité lumineuse minimum           | 0 lux                                                                                    |  |
| Vision de nuit                        | Automatique (capteur crépusculaire)<br>Portée : 10m                                      |  |
| Optique                               | f:3.6mm - 78°                                                                            |  |
| Touches                               | Une touche de réinitialisation : retour aux paramètres usine                             |  |
| Compression vidéo                     | h.264                                                                                    |  |
| Résolution                            | Flux principal : jusqu'à 1280x720 pixels<br>Flux secondaire : jusqu'à 640x352 pixels     |  |
| Audio                                 | Microphone et haut-parleur intégrés pour communication audio bidirectionnelle            |  |
| Stockage                              | 1 logement pour carte microSD jusqu'à 128Go pour stockage de vidéo avec accès à distance |  |
| Température d'utilisation et humidité | 0°C à 40°C, 20% à 85%RH sans condensation<br>Usage intérieur exclusivement               |  |
| Température de stockage et humidité   | -10°C à 60°C, 0% à 90%RH sans condensation                                               |  |

#### 2 - GARANTIE

- Ce produit est garantie 2 ans, pièces et main d'œuvre, à compter de la date d'achat. Il est impératif de garder une preuve d'achat durant toute cette période de garantie.
- La garantie ne couvre pas les dommages causés par négligence, chocs ou accidents.
- Toute intervention sur l'appareil annulera la garantie.

### **3 - ASSISTANCE ET CONSEILS**

- Malgré tout le soin que nous avons porté à la conception de nos produits et à la réalisation de cette notice, si vous rencontrez des difficultés lors de l'installation de votre produit ou des questions, il est fortement conseillé de contacter nos spécialistes qui sont à votre disposition pour vous conseiller.
- En cas de problème de fonctionnement pendant l'installation ou après quelques jours d'utilisation, il est impératif de nous contacter devant votre installation afin que l'un de nos techniciens diagnostique l'origine du problème car celui peut provenir d'un réglage non adapté ou d'une installation non conforme. Si le problème vient du produit, le technicien vous donnera un numéro de dossier pour un retour en magasin. Sans ce numéro de dossier le magasin sera en droit de refuser l'échange du produit.

### G - INFORMATIONS TECHNIQUES ET LÉGALES

Contactez les techniciens de notre service aprèsvente au :

0 892 701 369 Service 0,35 € / min

Du lundi au vendredi de 9H à 12H et de 14H à 18H.

#### 4 - RETOUR PRODUIT - SAV

Avidsen s'engage à disposer d'un stock de pièces détachées sur ce produit pendant la période de garantie contractuelle.

#### **5 - DÉCLARATION DE CONFORMITE**

A la directive R&TTE Avidsen déclare que l'équipement désigné cidessous : Caméra IP WiFi intérieure 720P 512304 Est conforme à la directive RED et que sa conformité a été évaluée selon les normes applicables en vigueur: EN 60065 :2014 EN 60065 :2014 EN 62479 :2010 EN301 489-11 V2.1.0 :2016-04 EN 301 489-17 V3.1.0 :2016-04 EN 300 328 V2.0.20 :2016-03

A Chambray les Tours le 22/02/17 Alexandre Chaverot, président

THOMSON est une marque de TECHNICOLOR S.A. utilisée sous licence par :

Avidsen France S.A.S - 32 Rue Augustin Fresnel 37170 CHAMBRAY LES TOURS - France